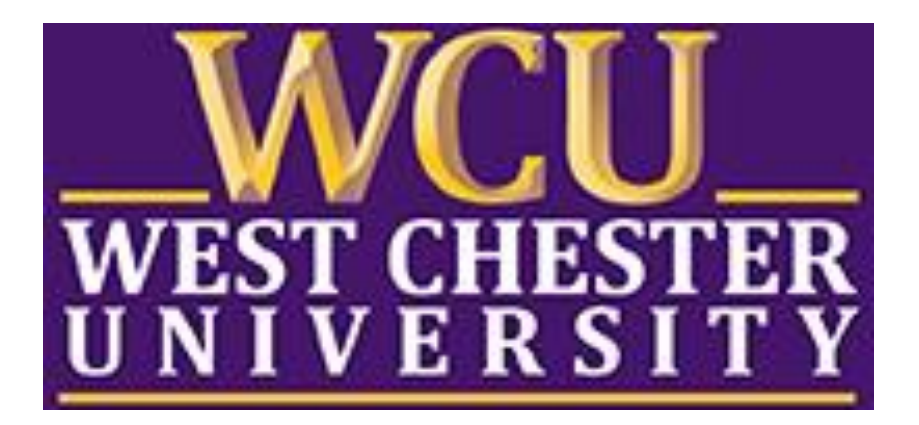

# TK20 Education Danielson Student Teaching Binder Faculty Guide

WCU TK20 Office Recitation Hall 610-436-2085 <u>Tk20@wcupa.edu</u> http://www.wcupa.edu/ academics/coe/Tk20.aspx

> TK20 Helpdesk 512-401-2000 support@Tk20.com September 2017 v.9.1

# WHAT IS TK20?

The College of Education and Social Work (CESW) uses TK20 as a comprehensive online data management system for assessment of student learning outcomes and field placements. TK20 establishes electronic documentation for continuous improvement of our programs.

## **TK20 STUDENT ACCOUNTS**

CESW will purchase Tk20 accounts for students that require access. Tk20 accounts will be accessible for 7 years from the date of activation.

Students should <u>NOT</u> purchase their own accounts. If students try to access TK20 and receive a message that you do not have an account, students should **NOT PURCHASE A TK20 ACCOUNT!** Please have them contact the WCU TK20 Office at 610-436-2085 or <u>Tk20@wcupa.edu</u> for assistance.

## **TK20 - BEST PRACTICES**

- **Recommended Internet Browser:** We recommend that you use Google Chrome or Safari browsers while working in the TK20 environment. Please make sure that you are using one of the latest two versions for optimal performance within the tool. **Do not use Internet Explorer.**
- DO NOT use the browser back button. Instead, navigate using the tabs and menus within TK20.
- DO NOT sign into TK20 in multiple tabs or windows.
- Wait until a page fully loads before taking a subsequent action. Look for the spinning circle.
- Always log out of TK20 when you are done working in the system.
- When uploading a file, <u>do not</u> include special characters such as (\*,', ", &, ?) in the name when you save the file.

| WCU TK20 Office                               | TK20 Helpdesk                          |
|-----------------------------------------------|----------------------------------------|
| Hours: M – F (7:30am – 4:00pm)                | Phone: 512-401-2000 (M – F, 8am – 8pm) |
| Recitation Hall, Room 203D                    | support@Tk20.com                       |
| 610-436-2085                                  | (M – F available 24/7,                 |
| TK20@wcupa.edu                                | Sat - Sun 12:30pm – 10pm)              |
| http://www.wcupa.edu/_academics/coe/Tk20.aspx | http://helpdesk.Tk20.com/              |

# HOW TO ACCESS TK20

Students can log into TK20 in one of two ways:

- 1. Via a link in your D2L course
  - a. From within your course in D2L, click on "Content" in the gray navigation bar.
  - b. Click on the "**TK20"** module located along the left side of the page.
  - c. On the right side of the page, click on **"TK20 Homepage"**.
  - d. By accessing Tk20 via your course in D2L, you will not be prompted to enter a username or password.
- 2. Via Tk20 homepage
  - To access Tk20 directly, type wcupa.tk20.com into your internet browser. Then, click on the "new Faculty Student login page" link. Do not login using the top portion of this page.

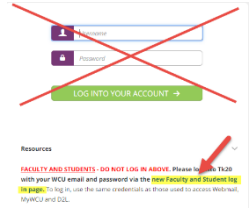

b. Enter your WCU email and password. These are the same credentials used to access MyWCU, D2L, and Webmail. *If you are having trouble with your password, please contact the IT Helpdesk at 610-436-3350 ext. 1.* 

Username = WCU email Password = WCU password

c. You may come to an "Information to be Provided to Service" page. Select "Do not ask me again" and click "Accept".

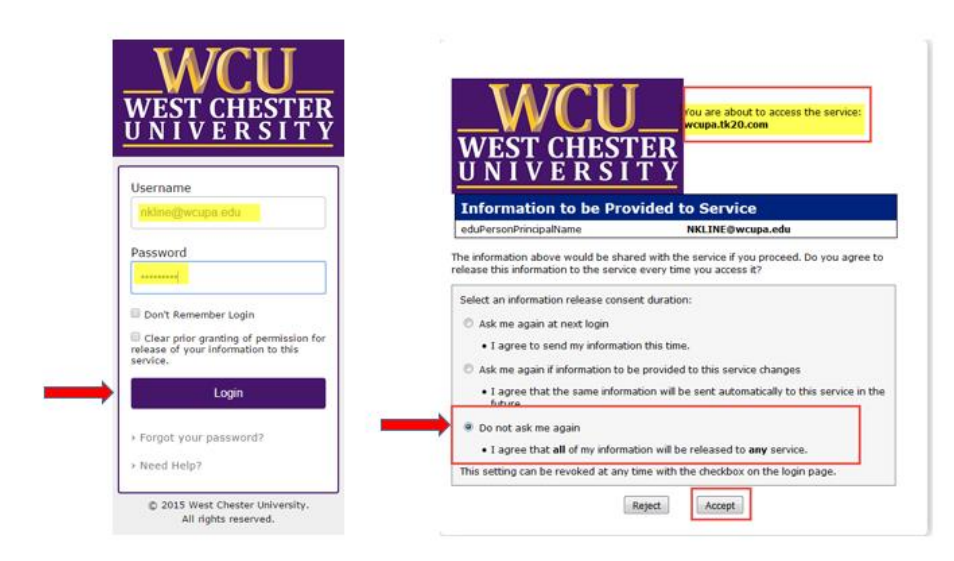

## DANIELSON STUDENT TEACHING FIELD EXPERIENCE BINDERS

For student teaching courses, a Danielson Student Teaching Field Experience Binder must be completed by students, mentor teachers and WCU Supervisors. This evaluation is completed twice a semester (first and second half). Mentor Teachers will receive an email from <u>Tk20@wcupa.edu</u> that will contain a link to the evaluation. Faculty and students will access their portions of the Danielson Binder within Tk20.

## Danielson Student Teaching Field Experience Binder- First Half

Once the Danielson Binder has been sent out, mentor teachers, students and faculty will be able to access it in Tk20. Until the Danielson Binder has been sent out, Faculty will not see any of their students' field experience binders.

- 1. From within Tk20, click on "Field Experience" on the left side panel. Once the binder is sent, you will see a list of your students.
- Tk20{ 🗨 🌾 👤 ні, т rience > Field Experience > ld Exp He Previous Field Experience Assessments Current Field Expe Term Course Number Section Title Sent By Status TK20 Training TK20 Training Faculty, TK20 Teacher Evaluation - 1st
- 2. Click on the name of the student that you would like to view.

- 3. A split screen will appear:
  - The left side of the screen will display tabs with the binder description, due dates, site/placement information and student submissions.
  - On the right side of the screen, you will be able to view your assessments, the mentor teacher's assessments, grant due date extensions and provide additional feedback.
- 4. You will have three evaluations to complete: Danielson Framework ST: Assignment 1, Danielson Framework ST: Assignment #2, and Student Learning Objective (SLO) Process: Rubric.
- 5. To begin, after your first observation, click on the "Danielson Framework ST: Assignment #1" on the right side of the page. You can also open the student's evaluation at the same time by clicking on the "Assignment 1" tab on the left side of the page.

|                                                                                             |                                                                       |                                                     |                                   | Submit Close                  |
|---------------------------------------------------------------------------------------------|-----------------------------------------------------------------------|-----------------------------------------------------|-----------------------------------|-------------------------------|
| TEST- Danielson Student Teaching Binder- First Half Assig                                   | Print-Friendly View     SLO Unit Plan / Assignment 2                  | Student: TK20 Student2                              |                                   | 😇 Print-Friendly View         |
| Candidate Signature Page                                                                    |                                                                       | actions may cause data inconsistencies. Complete as | sessments and navigate the system | with only one browser window. |
| Title:                                                                                      |                                                                       | Field Experience Forms Due Date(s)                  | Feedback                          |                               |
| TEST- Danielson Student Teaching Binder- First Half                                         |                                                                       | FIELD EXPERIENCE FORMS                              |                                   |                               |
| Description:<br>The purpose of this student teaching binder is for the candidate to documen | t evidence of knowledge, skills, and abilities reflective of a novice | Field Experience Form                               | Description                       | Last Update                   |
| teacher.                                                                                    |                                                                       | Manielson Framework: ST Assignment #1               |                                   |                               |
| In this binder, assessments will be based on the Danielson Framework and th                 | ne Student Learning Objective (SLO). Candidates will also be          | Manielson Framework: ST Assignment #2               |                                   |                               |
| required to submit additional documentation as evidence of meeting program                  | mexpectations.                                                        | Student Learning Objective (SLO) Process: Rubric    |                                   |                               |
| Due Date(s):                                                                                |                                                                       |                                                     |                                   |                               |
| Tah Nama Dua Data/Tima                                                                      | Allow cubmiccion after due date                                       | LIPHTON TRACUPAGE PONLIG                            |                                   |                               |

6. Complete the assessment by selecting the radio buttons for each criterion as well as any additional questions. Note that an asterisk (\*) indicates mandatory fields. When you are finished, scroll to the bottom and click "Complete." Then, click "Close" on the top right of the screen. You will not submit your evaluation until you have completed all of the rubrics. If you have not finished your evaluation, and need to come back to it later, click "Save" and then click "Close."

|               |                                                                                                    |                    | Submit Close |
|---------------|----------------------------------------------------------------------------------------------------|--------------------|--------------|
|               | professional<br>standards. The<br>candidate complies<br>fully with school and<br>district regulations,<br>taking a leadership<br>role with colleagues. |                    |              |
|               |                                                                                                    | Rubric Score:      | 0            |
|               |                                                                                                    | Rubric Mean:       | NA           |
| Domain 4 Comm | ents:                                                                                                    |                    |              |
|               |                                                                                                    |                    |              |
|               |                                                                                                    |                    |              |
|               |                                                                                                    |                    |              |
|               |                                                                                                    |                    |              |
|               |                                                                                                    |                    |              |
|               |                                                                                                    |                    |              |
| THIS SECTION  | S FOR ADMINISTRATIVE PURPOSES ONLY - DO NOT E                                                                                                    | NTER A GRADE BELOW |              |
| GRADE         |                                                                                                    |                    |              |
| Total Score:  |                                                                                                    |                    |              |
| 0             |                                                                                                    |                    |              |
| Total Mean:   |                                                                                                    |                    |              |
| NA            |                                                                                                    |                    |              |
| Grade:        |                                                                                                    |                    |              |
| l             |                                                                                                    |                    |              |
|               |                                                                                                    |                    |              |
|               |                                                                                                    |                    | Save Save    |

- After you have completed your second observation, complete the Danielson Framework: ST
   Assignment #2. Follow the same process which you followed for the first Danielson Assignment:
  - Click on the **"Danielson Framework ST: Assignment #2"** link on the right side of the page.
  - Complete all required fields.
  - When finished, click **"Complete"** on the bottom right and then **"Close"** on the top right of the screen.

You can view the student's Assignment #2 as well as their Unit Plan by clicking on the "Unit Plan/Assignment 2" tab on the top left of the screen. Then, click on the link to each submission on the bottom left of the screen.

|                                                                                                    |                                                                                                    |                                                                                                    |                                                                                                    |                                                                                                    |                                           | Submit Close                                                                                     |
|----------------------------------------------------------------------------------------------------|----------------------------------------------------------------------------------------------------|----------------------------------------------------------------------------------------------------|----------------------------------------------------------------------------------------------------|----------------------------------------------------------------------------------------------------|-------------------------------------------|--------------------------------------------------------------------------------------------------|
| TEST Danielson Student Teacher Ev<br>Candidate Signature Page                                                                                                    | aluation - 1st Half Assignme                                                                                                    | nt 1 SLO Unit P                                                                                                    | Print-Friendly View<br>Ian / Assignment 2                                                                                                    | Student: TH20 Student<br>Reminder: Do not complete assessments using m<br>actions may cause data inconsistencies. Complet                                                                                                    | sultiple browser windows or tabs or the l | Print-Friendly View<br>browser back button to navigate as these<br>with only one browser window. |
| Directions for University Supervisor and Ment<br>teaching observations, etc.), rote the considents'<br>category at the minimum expectation for tweed<br>and the supervisor of the second starts'<br>Augument 2 <sup>27</sup> in the sign (Winny or how<br>expectation for the second starts, core<br>builting on Manhous Assistants, core<br>accession for University Supervisor. As you<br>expectation for the teaching of the Supervisor.<br>Supervisor for Constraints' New Organization<br>denominator Supervisor and the Super-<br>denomination of the Supervisor and the Super-<br>denomination of the Supervisor and the Super-<br>denomination of the Supervisor and the Super-<br>denomination of the Supervisor and the Super-<br>denomination of the Supervisor and the Super-<br>denomination of the Supervisor and the Super-<br>denomination of the Supervisor and the Super-<br>denomination of the Supervisor and the Super-<br>denomination of the Supervisor and Super-<br>denomination of the Supervisor and Super-<br>denomination of the Supervisor and Super-<br>denomination of the Supervisor and Supervisor and Super-<br>denomination of the Supervisor and Supervisor and Super-<br>denomination of the Supervisor and Supervisor and Super-<br>denomination of the Supervisor and Supervisor and Super-<br>denomination of the Supervisor and Supervisor and Supervisor<br>denomination of the Supervisor and Supervisor and Supervisor<br>denomination of the Supervisor and Supervisor and Supervisor<br>denomination of the Supervisor and Supervisor and Supervisor<br>denomination of the Supervisor and Supervisor and Supervisor<br>denomination of the Supervisor and Supervisor and Supervisor and Supervisor and Supervisor<br>denomination of the Supervisor and Supervisor and Supervisore | In Teacher: As you analyze the condition<br>level of performance at this stage of the<br>reconducts. The "dampathete" catego<br>meters and the evolution, disk the "Con-<br>He <sup>2</sup> Statem Teacher and the "Con-<br>He <sup>2</sup> Statem Teacher and the "Con-<br>He <sup>2</sup> Statem Teacher and the evolution,<br>disk stage of the student teaching expe-<br>ptioned" category is only and in very or<br>is onling. To legan the evolution, disk of<br>disk the "Content Teacher" both the "Con-<br>munication of the file. Calls the "Select" bu-<br>ic daming of the student teaching acceleration<br>in policit the "Content Teacher" built of<br>conservative tession plans or file hours<br>in policit the "Reg of the student teaching<br>protection and the file. Calls the "Select" built<br>to teaching protection and, file or teaching<br>to teaching protection and, file or teaching protection and<br>it the "Baset" built of<br>the cases (potentiary) formation file or<br>teachers (potentiary) formation file or<br>teachers (potentiary) formation file or<br>teachers (potentiary) formation file or<br>teachers (potentiary) formation file or<br>teachers (potentiary) formation file or<br>teachers (potentiary) formation file or<br>teachers (potentiary) formation file or<br>teachers (potentiary) formation file or<br>teachers (potentiary) formation file or<br>teachers (potentiary) formation file or<br>teachers (potentiary) for teachers (potentiary) formation file or<br>teachers (potentiary) formation file or<br>teachers (potentiary) formation file or<br>teachers (potentiary) formation file or<br>teachers (potentiary) for the state or teachers (potentiary) for teachers (potentiary) for teachers (potentiary) for teachers (potentiary) for the state of the state of the state of the teachers (potentiary) for the state of the teachers (potentiary) for the state of the state of the state of the teachers (potentiary) for the state of the teachers (potentiary) for the state of the state of the state of the state of the state of the state of the state of the state of the state of the state of the state of the state of the state of the state of the state of the state of the sta | 's development and other environ<br>student tooching experience. Set<br>y is only used in very rein come<br>of the evolution (which on the 's<br>upper evolution (which rein the 's<br>upper evolution (which rein the 's<br>experience) (which are the 's<br>experience) (which are the 's<br>experience') (which are the 's<br>experience') (which are the 's<br>exp | ce (Restor plant, interview,<br>joarnate Art Yans),<br>joarnate (Joarnam), Jose<br>Dowlean Prevence ST<br>contrette Both<br>View, transfilling alsonations,<br>strappy is the minimum,<br>strappy is the minimum of the<br>strappy of the minimum of the<br>strappy of the strappy of the<br>strappy of the strappy of the strappy of the<br>strappy of the strappy of the strappy of the<br>strappy of the strappy of the strappy of the<br>strappy of the strappy of the strappy of the strappy of the<br>strappy of the strappy of the strappy of the strappy of the<br>strappy of the strappy of the strappy of the strappy of the<br>strappy of the strappy of the strappy of the strappy of the<br>strappy of the strappy of the strappy of the strappy of the<br>strappy of the strappy of the strapp | Field Experience Forms         Due Date(s)           FIELD EXPERIENCE FORMS         Field Experience Form           Image: Comparison of Common Common Com | Feedback Description ubric Lest Upd       | Last Update                                                                                      |
| not reasonable to expect a teacher candidate<br>"Select" button to the right of Danielson Fran<br>the "Add" button. Click on the Save" button.<br>3 DO NOT CLICK SUBH_AT THIS TIME.<br>Name Status                                                                                                    | to maintain this level of excellence du<br>nework: ST Assignment #1 to open the<br><b>Type</b>                                                                                                    | ring the capstone/student teac<br>evaluation. When you have cor<br>Standard                                                                                                    | hing experience. Click the mpleted the evaluation, click Reflection                                                                                                    | Danielson Framework: ST Assignment #2                                                                                                    |                                           |                                                                                                  |
| File 10 Sobmitte                                                                                                    | rd File                                                                                                    |                                                                                                    |                                                                                                    |                                                                                                    |                                           |                                                                                                  |
| Danielson Framework: 51 Not Submitte<br>Assignment #2.1                                                                                                    | ed Danielson Framewo<br>Assignment #2                                                                                                    | ric ST                                                                                                    |                                                                                                    |                                                                                                    |                                           |                                                                                                  |

9. To complete the Student Learning Objective (SLO) Process: Rubric, click on the blue link to the rubric on the right side of the screen and open your rubric. Then, click on the "SLO" tab on the top-left of the screen to open the student's SLO Lesson Plan Template. Use the SLO rubric to evaluate the candidate's ability to complete all stages within the Student Learning Objective template. At the bottom, note that you are provided with a guide to aid in the development and implementation of the SLO.

|                                                           |                                                                          |                                                                   |                                                                        |                                                                   |                                                                      |                                                           |                                                              | Submit Liose                                                              |
|-----------------------------------------------------------|--------------------------------------------------------------------------|-------------------------------------------------------------------|------------------------------------------------------------------------|-------------------------------------------------------------------|----------------------------------------------------------------------|-----------------------------------------------------------|--------------------------------------------------------------|---------------------------------------------------------------------------|
| TEST Danielson St                                         | tudent Teacher Evaluation                                                | - 1st Half Assignme                                               | ent 1 SLO Unit F                                                       | Print-Friendly View<br>Plan / Assignment 2                        | Student: TK20 Student                                                |                                                           |                                                              | Print-Friendly View                                                       |
| Candidate Signatu                                         | ure Page                                                                 |                                                                   |                                                                        |                                                                   | Reminder: Do not complete asses<br>actions may cause data inconsiste | ssments using multiple brow<br>encies. Complete assessmer | vser windows or tabs or the l<br>nts and navigate the system | browser back button to navigate as these<br>with only one browser window. |
| A vital component to dete.                                | rmine teacher effectiveness is to                                        | understand if high-quality ins                                    | truction has an impact on stude                                        | nt growth and academic                                            | Field Experience Forms                                               | Due Date(s) Feedb                                         | back                                                         |                                                                           |
| achievement. Student Lea.<br>impact on P-12 student le    | rning Objectives (SLO) is one way<br>arning.                             | for candidates to not only m                                      | odel best practices but as a mea                                       | ns to self-reflect on their                                       | FIELD EXPERIENCE FORMS                                               |                                                           |                                                              |                                                                           |
| Directions for University                                 | Supervisor: Please use the SLO F                                         | Process rubric to assess candid                                   | date's ability to develop, impleme                                     | nt, and reflect on the various                                    | Field Experience Form                                                |                                                           | Description                                                  | Last Update                                                               |
| used in rare cases and is l                               | i template. The "basic" category i<br>listed to illustrate performance e | s the minimum expectation of<br>xpectations for practicing tea    | r a teacher canalaate. The "aistin<br>chers. Expecting teacher candida | guisnea" category is typically<br>tes to achieve this category is | Manielson Framework: ST As                                           | ssignment #1                                              |                                                              |                                                                           |
| unreasonable. To begin th<br>the evaluation, click the "O | he evaluation, click on the "Stude<br>Complete" button. DO NOT CLICI     | nt Learning Objective (SLO) Pr<br>K SUBMIT AT THIS TIME.          | ocess Rubric: SLO" link to the rigi                                    | ht. When you have completed                                       | Manielson Framework: ST Assignment #2                                |                                                           |                                                              |                                                                           |
| Directions for Mentor Tea                                 | acher: The SLO is assessed by the                                        | e University Supervisor only. T                                   | here are no assessments to comp                                        | lete on this page.                                                | Student Learning Objective (                                         | (SLO) Process: Rubric                                     |                                                              |                                                                           |
| Directions for Candidate:                                 | : In collaboration with the Univer                                       | sity Supervisor and Mentor Te                                     | eacher, candidates will develop a                                      | modified SLO as outlined in                                       | MENTOR TEACHER'S FORMS                                               |                                                           |                                                              |                                                                           |
| assessment, and reflection                                | n. Candidates should either com                                          | plete the Student Learning Ob                                     | jective (SLO) Template or upload                                       | a file. DO NOT CLICK                                              | Mentor Teacher:                                                      |                                                           |                                                              |                                                                           |
| "SUBMIT" AT THIS TIME.                                    |                                                                          |                                                                   |                                                                        | TK20 Coop                                                         |                                                                      |                                                           |                                                              |                                                                           |
| It is encouraged that you i<br>of a teacher candidate. Th | review the SLO rubric to understi<br>he "distinguished" category is typ  | and expectations for teacher o<br>ically used in rare cases and i | andidates. The "basic" category<br>s listed to show the performance    | s the minimum expectation<br>expectation for practicing           | Field Experience Form                                                |                                                           | Last Upd                                                     | late                                                                      |
| teachers. Expecting teache                                | er condidates to achieve this cate                                       | egory is unreasonable.                                            |                                                                        |                                                                   | Danielson Framework: ST Assignm                                      | hent #1                                                   |                                                              |                                                                           |
| Name                                                      | Status                                                                   | Туре                                                              | Standard                                                               | Reflection                                                        | Danielson Framework: ST Assignm                                      | ient #2                                                   |                                                              |                                                                           |
| Student Learning                                          | Not Submitted                                                            | Student Learning                                                  |                                                                        |                                                                   |                                                                      |                                                           |                                                              |                                                                           |

10. When you are finished, click **"Complete"** on the bottom and then click the green **"Submit"** button on the top of the next page to fully submit your evaluation.

| plans and professional                                                                        | performance for the target                                           | Instructional delivery was           | delivery was of congruent with                                               |
|-----------------------------------------------------------------------------------------------|----------------------------------------------------------------------|--------------------------------------|------------------------------------------------------------------------------|
| adjustments were made as leaner                                                               | population. Instructional delivery                                   | congruent with the instructional     | the instructional plan. Research-                                            |
| needs dictated. Research-based                                                                | was consistent with the                                              | plan. Research-based instructional   | base                                                                         |
| methodology, best practices, and                                                              | instructional plan. Research-based                                   | methodologies, best practices, and   | methodologies, best practices, ar                                            |
| Danielson components were                                                                     | instructional methodologies, best                                    | Danielson components were            | Danielson components were not                                                |
| exceptionally professionally. The                                                             | practices, and Danielson                                             | delivered but corrections were       | delivered acceptably. The timelin                                            |
| remainder of the class was                                                                    | components were delivered                                            | necessary. The instruction           | established for the instructional                                            |
| appropriately accommodated                                                                    | professionally. The instruction                                      | somewhat adhered to in               | plan was not adhered to even in                                              |
| given their instructional needs                                                               | adhered to in considered of                                          | considered of unforeseen             | consideration of unforeseen                                                  |
| through a variety of means                                                                    | unforeseen circumstances (e.g.                                       | circumstances (e.g. snow day, etc.). | circumstances (e.g. snow days,                                               |
| (differentiated instruction, co-                                                              | snow day, etc.).                                                     |                                      | etc.).                                                                       |
| teaching, technology-based                                                                    |                                                                      |                                      |                                                                              |
| instruction, etc.).                                                                           |                                                                      |                                      |                                                                              |
|                                                                                               | Post-assessment was                                                  |                                      | Post-assessment was                                                          |
| Post-assessment was                                                                           | administered to the target                                           | Post-assessment was                  | professionally administered to th                                            |
| administered to the target                                                                    | population. Testing protocol did                                     | administered to the target           | target population following                                                  |
| population. Testing protocol                                                                  | not interfere with the attainment                                    | population following appropriate     | appropriate testing protocol. Post                                           |
| interfered with attainment of valid                                                           | of valid post-assessment data.                                       | testing protocol. Post-assessment    | assessment results were                                                      |
| data. Post-assessment scores were                                                             | Post-assessment scores were                                          | scores were calculated and           | calculated and compared to the                                               |
| not compared to pre-assessment                                                                | calculated and compared to the                                       | compared to the pre-assessment       | pre-assessment results and the                                               |
| scores and no reasonable                                                                      | pre-assessment results and the                                       | results and the academic growth      | academic growth of the target                                                |
| identification of growth was                                                                  | academic growth for the target                                       | for the target population was        | population was clearly identified.                                           |
|                                                                                               |                                                                      |                                      | The academic growth of the targe                                             |
| indicated                                                                                     | population was somewhat                                              | clearly identified.                  | , ° °                                                                        |
| indicated                                                                                     | population was somewhat<br>identified.                               | clearly identified.                  | population determines the scores                                             |
| indicated                                                                                     | population was somewhat<br>identified.                               | clearly identified.                  | population determines the score<br>for this section (as outlined below       |
| indicated<br>THIS SECTION IS FOR ADMIN                                                        | population was somewhat<br>identified.<br>ISTRATIVE PURPOSES ONLY -  | clearly identified.                  | population determines the score<br>for this section (as outlined below       |
| THIS SECTION IS FOR ADMIN                                                                     | population was somewhat<br>identified.<br>IISTRATIVE PURPOSES ONLY - | clearly identified.                  | population determines the score<br>for this section (as outlined below       |
| THIS SECTION IS FOR ADMIN<br>GRADE<br>Total Score:                                            | population was somewhat<br>identified.                               | clearly identified.                  | population determines the score<br>for this section (as outlined below       |
| Indicated<br>THIS SECTION IS FOR ADMIN<br>GRADE<br>Total Score:<br>0                          | population was somewhat<br>identified.                               | clearly identified.                  | population determines the score:<br>for this section (as outlined below      |
| Indicated<br>THIS SECTION IS FOR ADMIN<br>GRADE<br>Total Score:<br>0<br>Total Mean:           | population was somewhat<br>identified.                               | dearly identified.                   | population determines the score<br>for this section (as outlined below       |
| Indicated<br>THIS SECTION IS FOR ADMIN<br>GRADE<br>Total Score:<br>0<br>Total Mean:<br>Grade: | population was somewhat<br>identified.                               | dearly identified.                   | population determines the score<br>for this section (as outlined below       |
| indicated<br>THIS SECTION IS FOR ADMIN<br>GRADE<br>Total Score:<br>0<br>Total Mean:<br>Grade: | population was somewhat<br>identified.                               | clearly identified.                  | population determines the score<br>for this section (as outlined below       |
| indicated THIS SECTION IS FOR ADMIN GRADE Total Score: 0 Total Mean: Grade:                   | population was somewhat<br>identified.                               | clearly identified.                  | population determines the score<br>for this section (as outlined below<br>OW |
| indicated THIS SECTION IS FOR ADMIN GRADE Total Score: 0 Total Mean: Grade:                   | population was somewhat<br>identified.                               | clearly identified.                  | population determines the score<br>for this section (as outlined below<br>OW |

11. Please note that you can view a mentor teacher's assessments by clicking on the links under their name on the right side of the page.

|                                                                                                    |                                                                                                    |                                                                                                    |                                                                                  |                                                                                 |                                                                                                    |                                                                               | Submit                                                                                          |
|----------------------------------------------------------------------------------------------------|----------------------------------------------------------------------------------------------------|----------------------------------------------------------------------------------------------------|----------------------------------------------------------------------------------|---------------------------------------------------------------------------------|----------------------------------------------------------------------------------------------------|-------------------------------------------------------------------------------|-------------------------------------------------------------------------------------------------|
| TEST Danielson Stude<br>Candidate Signature I                                                                           | ent Teacher Evaluation -<br>Page                                                                     | 1st Half Assignment 1                                                                                                   | SLO Unit P                                                                       | Print-Friendly View<br>Ian / Assignment 2                                       | Student: TK20 Student<br>Reminder: Do not complete assessments using mul<br>actions may cause data inconsistencies. Complete : | tiple browser windows or tabs or the l<br>assessments and navigate the system | Print-Friendly Vir<br>prowser back button to navigate as these<br>with only one browser window. |
| vital component to determin<br>chievement. Student Learning<br>mpact on P-12 student learnin                            | te teacher effectiveness is to u<br>g Objectives (SLO) is one way j<br>ng-                           | nderstand if high-quality instruction<br>for condidates to not only model bes                                           | has an impact on studen<br>practices but as a mean                               | t growth and academic<br>is to self-reflect on their                            | Field Experience Forms Due Date(s) FIELD EXPERIENCE FORMS                                                                      | Feedback                                                                      |                                                                                                 |
| irections for University Supe                                                                                           | ervisor: Please use the SLO Pr                                                                       | ocess rubric to assess candidate's ab                                                                                   | lity to develop, implement                                                       | nt, and reflect on the various                                                  | Field Experience Form                                                                                                    | Description                                                                   | Last Update                                                                                     |
| ages outlined in the SLO tem<br>and in rare cases and is listed                                                         | plate. The "basic" category is<br>i to illustrate performance ex                                     | the minimum expectation of a teach<br>pectations for practicing teachers. Ex                                            | r condidate. The "disting<br>tecting teacher candidat                            | puished" category is typically<br>es to achieve this category is                | Y Danielson Framework: ST Assignment #1                                                                                        |                                                                               |                                                                                                 |
| rreasonable. To begin the evo<br>e evaluation, click the "Comy                                                          | oluation, click on the "Studen<br>plete" button. DO NOT CLICK                                        | t Learning Objective (SLO) Process Ru<br>SUBMIT AT THIS TIME.                                                           | bric: SLO" link to the righ                                                      | t. When you have completed                                                      | Manielson Framework: ST Assignment #2                                                                                          |                                                                               |                                                                                                 |
| irections for Mentor Teacher                                                                                            | v: The SLO is assessed by the                                                                        | University Supervisor only: There are                                                                                   | to assessments to comp                                                           | lete on this page.                                                              | Student Learning Objective (SLO) Process: Rubr                                                                                 | rie -                                                                         |                                                                                                 |
| irections for Candidate: In co<br>e template. The SLO includes<br>sessment, and reflection. Co<br>SUBMIT" AT THIS TIME. | ollaboration with the Univers<br>s the analysis of student perfo<br>indidates should either compi    | ity Supervisor and Mentor Teacher, o<br>rmance data, identification of instru<br>lete the Student Learning Objective (S | indidates will develop a<br>tional needs, an achieve<br>.0) Template or upload o | modified SLO as outlined in<br>iment goal, pre and past<br>a file. DO NOT CLICK | MENTOR TEACHER'S FORMS Mentor Teacher:                                                                                         |                                                                               |                                                                                                 |
| is encouraged that you revie<br>fa teacher candidate. The "di<br>achers. Expecting teacher ca                           | w the SLO rubric to understan<br>istinguished" category is typic<br>indidates to achieve this catego | nd expectations for teacher candidate<br>ally used in rare cases and is listed to<br>yory is unreasonable.              | s. The "basic" category is<br>show the performance of                            | s the minimum expectation<br>expectation for practicing                         | Field Experience Form Danielson Framework: ST Assignment #1                                                                    | Last Upd                                                                      | ate                                                                                             |
| Name                                                                                                    | Status                                                                                               | Туре                                                                                                    | Standard                                                                         | Reflection                                                                      | Danielson Framework: ST Assignment #2                                                                                          |                                                                               |                                                                                                 |
| itudent Learning<br>Objective (SLO) Template:<br>SLO not attached.                                                      | Not Submitted                                                                                        | Student Learning<br>Objective (SLO) Template:<br>SLO                                                                    |                                                                                  |                                                                                 |                                                                                                    |                                                                               |                                                                                                 |
|                                                                                                    |                                                                                                    |                                                                                                    |                                                                                  |                                                                                 |                                                                                                    |                                                                               |                                                                                                 |

12. After you submit your evaluation, your student will review your assessment. They will submit a **Candidate Signature Page** which can be viewed on the left side of the evaluation screen. This indicates that they have reviewed your and their Mentor Teacher's assessments. This will satisfy the Mid-Semester PDE-430.

### Danielson Student Teaching Binder- Second Half

- For students that you have supervised during the second half of the semester, you will receive a Danielson Student Teaching Binder- Second Half.
  - a. You will also have view access to that student's first half binder if you were not their university supervisor during the first half of the semester. You will need to be able to view their first half binder in order to complete the final Summative Performance Rating.
- 2. To open the second half binder, click on the **"Field Experience"** tab on the left side panel. Then, click on the student's second half binder from your list.

| Tk20{              |                                     |                                        |                             |                               |                               |                          |                | • *    | 🔔 ні, тк20     |
|--------------------|-------------------------------------|----------------------------------------|-----------------------------|-------------------------------|-------------------------------|--------------------------|----------------|--------|----------------|
| =                  | Field Experience > Field Experience | > Assessments                          |                             |                               |                               |                          |                |        | Help           |
| HOME               |                                     |                                        |                             |                               |                               |                          |                |        |                |
| COURSES            | ASSESSMENTS                         |                                        |                             |                               |                               |                          |                |        |                |
| FIELD EXPERIENCE   | Current Field Experience            | Accessments D                          | ravious Field Experience As | cocomonto                     |                               |                          |                |        |                |
| FIELD EXPERIENCE   | Current Heid Experience             | Assessments                            | revious rielu experience As | sessments                     |                               |                          |                |        |                |
| Field Experience > | Student 🔺 📃                         | ame 🗸                                  | Term 🗸                      | Course Number $\triangledown$ | Section Title $\triangledown$ | Instructor               | Sent By        | Status |                |
| Assessments        |                                     |                                        |                             |                               |                               |                          | ,              |        |                |
| Reports >          | K Student2, TK20                    | TEST-Danielson St<br>Teaching Binder-S | tudent Training<br>Second   | TK20 Training 2               | TK20 Training 2               | Faculty, TK20; Kline, No | ni Tk20, Admin | Ope    | en For Editing |
| PORTFOLIOS >       |                                     | Half                                   |                             |                               |                               |                          |                |        |                |
|                    |                                     |                                        |                             |                               |                               |                          |                |        |                |
|                    |                                     |                                        |                             |                               |                               |                          |                |        |                |

 Click on the Danielson Framework: ST Assignment #3 from the right side of the binder. You can access the student's Assignment #3 submission by clicking on the tab on the left side of the page.

|                                                                                                    |                                                                                                    |                                                                                                    |                                                                                                    |                                                                            | Submit Close                                                                      |
|----------------------------------------------------------------------------------------------------|----------------------------------------------------------------------------------------------------|----------------------------------------------------------------------------------------------------|----------------------------------------------------------------------------------------------------|----------------------------------------------------------------------------|-----------------------------------------------------------------------------------|
| TEST-Danielson Student Teaching Binder-<br>Danielson Framework Domain 4 Evidence                                                                                                    | Second Half Assignment 3<br>e Assignment 4 Candi                                                                  | Print-Friendly View date Signature Page                                                                            | Student: TK20 Student2<br>Reminder: Do not complete assessments using multiple brow<br>actions may cause data inconsistencies. Complete assessmer | rser windows or tabs or the browser<br>nts and navigate the system with on | Print-Friendly View<br>back button to navigate as these<br>ly one browser window. |
| Title:<br>TEST-Danielson Student Teaching Binder-Second Ha                                                                                                    | lf                                                                                                    |                                                                                                    | Field Experience Forms         Due Date(s)         Feedb           FIELD EXPERIENCE FORMS                                                         | back                                                                       |                                                                                   |
| Description:<br>The purpose of this student teaching binder is for th<br>teacher.<br>In this binder, assessments will be based on the Dar<br>required to submit additional documentation as exi | e candidate to document evidence or<br>nielson Framework and the Student L<br>dence of meeting program expectatic | knowledge, skills, and abilities reflective of a novice<br>earning Objective (SLO). Candidates will also be<br>ns. | Field Experience Form           Danielson Framework Summary Evaluation: ST Assignment           Danielson Framework: ST Assignment #3             | Description                                                                | Last Update                                                                       |
| Due Date(s):                                                                                                    |                                                                                                    |                                                                                                    | MENTOR TEACHER'S FORMS                                                                                                    |                                                                            |                                                                                   |
| Tab Name                                                                                                    | Due Date/Time                                                                                                    | Allow submission after due date                                                                                    | Mentor Teacher:<br>TK20 Coop                                                                                                    |                                                                            |                                                                                   |
| Assignment 3<br>Danielson Framework Domain 4 Evidence                                                                                                    | 12/16/2017 01:00 AM                                                                                               | <ul> <li>✓</li> <li>✓</li> </ul>                                                                                   | Field Experience Form                                                                                                    | Last Update                                                                |                                                                                   |
| Assignment 4<br>Candidate Signature Page                                                                                                    | 12/16/2017 01:00 AM                                                                                               | <ul> <li>✓</li> <li>✓</li> </ul>                                                                                   | Danielson Framework: ST Assignment #3<br>Danielson Framework: ST Assignment #4                                                                    |                                                                            |                                                                                   |

4. Complete the required fields marked with an asterisk (\*). Then, click **"Complete"** on the bottom right and **"Close"** on the top right. You will not submit your evaluation yet. If you have not yet finished, you can click **"Save"** and then **"Close."** 

|               |                                                                                                    |               |                |              |              | Submit   | Clos |
|---------------|----------------------------------------------------------------------------------------------------|---------------|----------------|--------------|--------------|----------|------|
|               | professional<br>standards. The<br>candidate complies<br>fully with school and<br>district regulations,<br>taking a leadership<br>role with colleagues. |               |                |              |              | /        |      |
|               |                                                                                                    |               |                | R            | ubric Score: |          |      |
|               |                                                                                                    |               |                | R            | ubric Mean:  |          |      |
| Domain 4 Comm | ents:                                                                                                    |               |                |              |              |          |      |
|               |                                                                                                    |               |                |              |              |          |      |
|               |                                                                                                    |               |                |              |              |          |      |
|               |                                                                                                    |               |                |              |              |          |      |
|               |                                                                                                    |               |                |              |              |          |      |
|               |                                                                                                    |               |                |              |              |          |      |
|               |                                                                                                    |               |                |              |              |          |      |
|               |                                                                                                    |               |                |              |              |          |      |
| THIS SECTION  | IS FOR ADMINISTRATIVE                                                                                                    | PURPOSES ONLY | - DO NOT ENTER | R A GRADE BE | LOW          |          |      |
| GRADE         |                                                                                                    |               |                |              |              |          |      |
| Total Score:  |                                                                                                    |               |                |              |              |          |      |
| 0             |                                                                                                    |               |                |              |              |          |      |
| Total Mean:   |                                                                                                    |               |                |              |              |          |      |
| Grade:        |                                                                                                    |               |                |              |              |          |      |
|               |                                                                                                    |               |                |              |              |          |      |
|               |                                                                                                    |               |                |              |              |          |      |
|               |                                                                                                    |               |                |              |              |          |      |
|               |                                                                                                    |               |                |              |              | Complete | See  |

- After you have completed the second observation during the second half of the semester, you will submit the final student evaluation. Click on the blue link to the "Danielson Framework Summary Evaluation: ST Assignment #4" on the right side of the evaluation.
- 6. You can view the student's submission for their **Danielson Framework Domain 4 Evidence** as well as **Assignment #4** by clicking on the appropriate tab on the left side of the screen.

|                                                                                                    | Submit Close                                                                                                    |
|----------------------------------------------------------------------------------------------------|----------------------------------------------------------------------------------------------------|
| TEST-Danielson Student Teaching Binder-Second Half     Assignment 3                                                                                                    | Student: TK20 Student2                                                                                                    |
| Danielson Framework Domain 4 Evidence Assignment 4 Candidate Signature Page                                                                                                    | Reminder: Do not complete assessments using multiple browser windows or tabs or the browser back button to navigate as these actions may cause data inconsistencies. Complete assessments and navigate the system with only one browser window. |
| Title:<br>TEST-Danielson Student Testining Binder-Second Half                                                                                                    | Field Experience Forms         Due Date(s)         Feedback           FIELD EXPERIENCE FORMS         Field Experience Forms         Field Experience Forms                                                                                      |
| Description:<br>The purpose of this student teaching binder is for the candidate to document evidence of knowledge, skills, and abilities reflective of a novice teacher.                                                          | Field Experience Form     Description     Last Update            ✓ <ul> <li>Danielson Framework Summary Evaluation: ST Assignment #4</li> </ul>                                                                                                 |
| In this binder, assessments will be based on the Danielson Framework and the Student Learning Objective (SLO). Candidates will also be<br>required to submit additional documentation as evidence of meeting program expectations. | Danielson Framework: ST Assignment #3                                                                                                    |

- 7. Complete the rubrics for each Domain as you did in the third evaluation. At the bottom, you will be asked to calculate the **Summative Performance Rating.** To calculate this rating:
  - a. Refer to the SLO Process Rubric (from the 1st half Danielson field experience binder) to obtain the rubric mean score. Be sure to save your work. Then, click "Field Experience" on the Tk20 homepage. You will see that your list of students will contain both first half and second half binders. Even if you did not supervise the student during the first half, you will have access to the first half university supervisor's evaluation. Note the rubric mean score in the SLO Process Rubric from the first half binder.

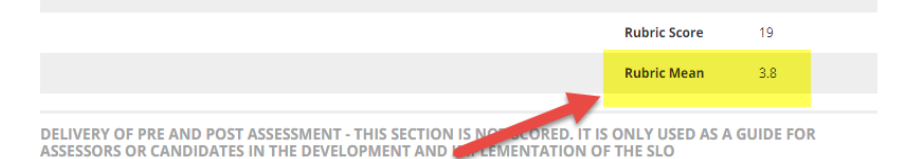

\*NOTE: The SLO is scored for process only, not outcome. Performance outcome of P-12 students should be noted as outlined in the SLO template and included in the teacher candidates' reflection.

| Distinguished                         | Proficient                         | Basic                               | Unsatisfactory                     |
|---------------------------------------|------------------------------------|-------------------------------------|------------------------------------|
| Pre-Assessment was administered       |                                    |                                     |                                    |
| to the target population in           |                                    |                                     |                                    |
| congruence with each learner's        | Pre-Assessment was administered    |                                     | Pre and Post- Assessment was       |
| needs (e.g. IEP, ESL, etc.). Baseline | to the target population following | Pre-Assessment was administered     | administered to the target         |
| data was established that was         | appropriate testing protocol. Pre- | to the target population. Testing   | population but the protocol        |
| valid. Instructional delivery was     | Assessment scores were             | protocol did not interfere with the | interfered with the attainment of  |
| congruent with the instructional      | calculated to identifying baseline | attainment of valid baseline data.  | valid baseline data. Instructional |
| plans and professional                | performance for the target         | Instructional delivery was          | delivery was not congruent with    |
| adjustments were made as leaner       | population. Instructional delivery | congruent with the instructional    | the instructional plan. Research-  |
| needs dictated. Research-based        | was consistent with the            | plan. Research-based instructional  | based instructional                |
| methodology, best practices, and      | instructional plan. Research-based | methodologies, best practices, and  | methodologies, best practices, and |
| Danielson components were             | instructional methodologies, best  | Danielson components were           | Danielson components were not      |
| exceptionally professionally. The     | practices, and Danielson           | delivered but corrections were      | delivered acceptably. The timeline |
| remainder of the class was            | components were delivered          | necessary. The instruction          | established for the instructional  |
| appropriately accommodated            | professionally. The instruction    | somewhat adhered to in              | plan was not adhered to even in    |
| given their instructional needs       | adhered to in considered of        | considered of unforeseen            | consideration of unforeseen        |

b. Reopen the student's second half binder. Enter the rubric mean score from the SLO Process Rubric into the Assigned Score column. Then, enter the rubric mean scores from each of the four Danielson Domains above. The summative performance rubric score will automatically be calculated. c. Based on the final calculated summative performance rubric score (**not rubric mean**), select the corresponding final performance rating from the drop down underneath the Summative Performance Rating. Select the appropriate range from the list based on the Rubric Score. For example, the rubric score here is 17.999 which corresponds with the "Proficient" rating.

| Criterion                                                                                                    | Assigned Score           |                        | Points                |  |
|----------------------------------------------------------------------------------------------------|--------------------------|------------------------|-----------------------|--|
| Categories/Components                                                                                                    |                          |                        |                       |  |
| Enter SLO Process Rubric Mean Score (see FE Binder 1)                                                                                 | 3.8                      |                        | 3.8                   |  |
| Enter Domain 1 Rubric Mean Score                                                                                                    | 3.166                    |                        | 3.166                 |  |
| Enter Domain 2 Rubric Mean Score                                                                                                    | 3.8                      |                        | 3.8                   |  |
| Enter Domain 3 Rubric Mean Score                                                                                                    | 3.4                      |                        | 3.4                   |  |
| Enter Domain 4 Rubric Mean Score                                                                                                    | 3.833                    |                        | 3.833                 |  |
|                                                                                                    |                          | Rubric Score:          | 17.999                |  |
|                                                                                                    |                          | Rubric Mean:           | 3.599                 |  |
| inal Performance Rating:<br>Ise the rubric score (Ne RUBRIC MEAN) from the Performance<br>Performance rating 14 - 17.999 (Proficient) | e Scoring Rubric section | above to select the co | orresponding rating.* |  |
| Please Select                                                                                                    |                          |                        |                       |  |
|                                                                                                    |                          |                        |                       |  |
| Performance rating 5 - 9.999 - Unsatisfactory                                                                                         |                          |                        |                       |  |

- d. When you are finished, scroll to the bottom and click "Complete." Then, click "Submit."
- 8. After you have submitted your evaluation, and your student's Mentor Teacher has submitted their evaluation, the candidate will review both evaluations and submit a **Candidate Signature Page.** This will satisfy the end of the semester PDE-430.

#### HOW TO PRINT DANIELSON EVALUATIONS

1. To print a copy of your completed evaluation, make sure you are accessing the system via Google Chrome or Safari. Click the student's name to re-enter the evaluation.

| ASSESSMENTS |                               |                                                        |                            |                      |                                 |                            |             |                  |
|-------------|-------------------------------|--------------------------------------------------------|----------------------------|----------------------|---------------------------------|----------------------------|-------------|------------------|
|             | Current Field Experience Asse | essments Previous Fie                                  | eld Experience Assessments | 5                    |                                 |                            |             |                  |
|             |                               |                                                        |                            |                      | Training                        |                            |             | ~                |
|             | Student 🔺                     | Name $\bigtriangledown$                                | Term $\bigtriangledown$    | Course Number $\lor$ | Section Title $ \triangledown $ | Instructor                 | Sent By     | Status           |
| ١           | Student2, TK20                | TEST- Danielson Student<br>Teaching Binder- First Half | Training                   | TK20 Training 2      | TK20 Training 2                 | Faculty, TK20; Kline, Noni | Tk20, Admin | Open For Editing |

 Then, click on the blue assessment link underneath Field Experience Forms to reopen the evaluation. If you wish to print the student's evaluation, click on the tabs (Assignment 1, Unit Plan/Assignment 2, etc.) on the left side of the screen and then click on the blue link for the appropriate Danielson Framework: ST Assignment depending on which assignment you wish to print.

|                                                                    |                                                                                               |                                                                            |                                                                     |                                        | Submit Close                                                        |
|--------------------------------------------------------------------|-----------------------------------------------------------------------------------------------|----------------------------------------------------------------------------|---------------------------------------------------------------------|----------------------------------------|---------------------------------------------------------------------|
| TEST Danielson Studen                                              | t Teacher Evaluation - 1st Half Assign                                                        | Print-Friendly View ment 1 SLO Unit Plan / Assignment 2                    | Student: TK20 Student<br>Reminder: Do not complete assessments usin | ng multiple browser windows or tabs or | Print-Friendly View<br>the browser back button to navigate as these |
| Title:                                                             |                                                                                               |                                                                            | actions may cause data inconsistencies. Com                         | plete assessments and navigate the sys | tem with only one browser window.                                   |
| TEST Danielson Student Teacher Evaluation - 1st Half               |                                                                                               |                                                                            | Field Experience Forms Due Date                                     | e(s) Feedback                          |                                                                     |
| Description:<br>The purpose of this student te                     | aching binder is for the candidate to document e                                              | ridence of knowledge, skills, and abilities reflective of a novice         | FIELD EXPERIENCE FORMS                                              |                                        |                                                                     |
| teacher.                                                           |                                                                                               |                                                                            | Field Experience Form                                               | Description                            | Last Update                                                         |
| In this binder, assessments wil<br>required to submit additional o | I be based on the Danielson Framework and the<br>documentation as evidence of meeting program | Student Learning Objective (SLO). Candidates will also be<br>expectations. | Danielson Framework: ST Assignment #1                               |                                        |                                                                     |
|                                                                    | 01-0                                                                                          |                                                                            | Manielson Framework: ST Assignment #2                               |                                        |                                                                     |
| Due Date(s):                                                       |                                                                                               |                                                                            |                                                                     |                                        |                                                                     |
| Tab Name                                                           | Due Date/Time                                                                                 | Allow submission after due date                                            | UNIVERSITY SUPERVISOR - 1ST HALF'S F                                | ORMS                                   |                                                                     |
| Assignment 1                                                       | 11/30/2017 01:00 AM                                                                           | ✓                                                                          | University Supervisor - 1st Half:                                   |                                        |                                                                     |

3. Once the evaluation that you wish to print is open, click Print-Friendly View on the top right of the page. From here, a new tab will open where you can print using your browser's printer function.